## Adding Filters to Limits

Apricot Targeted Webinar

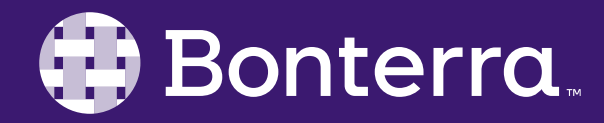

### Meet Your Trainer

### Megan Dodds Sr. Training Specialist

Clienttrainingrequests@bonterratech.com

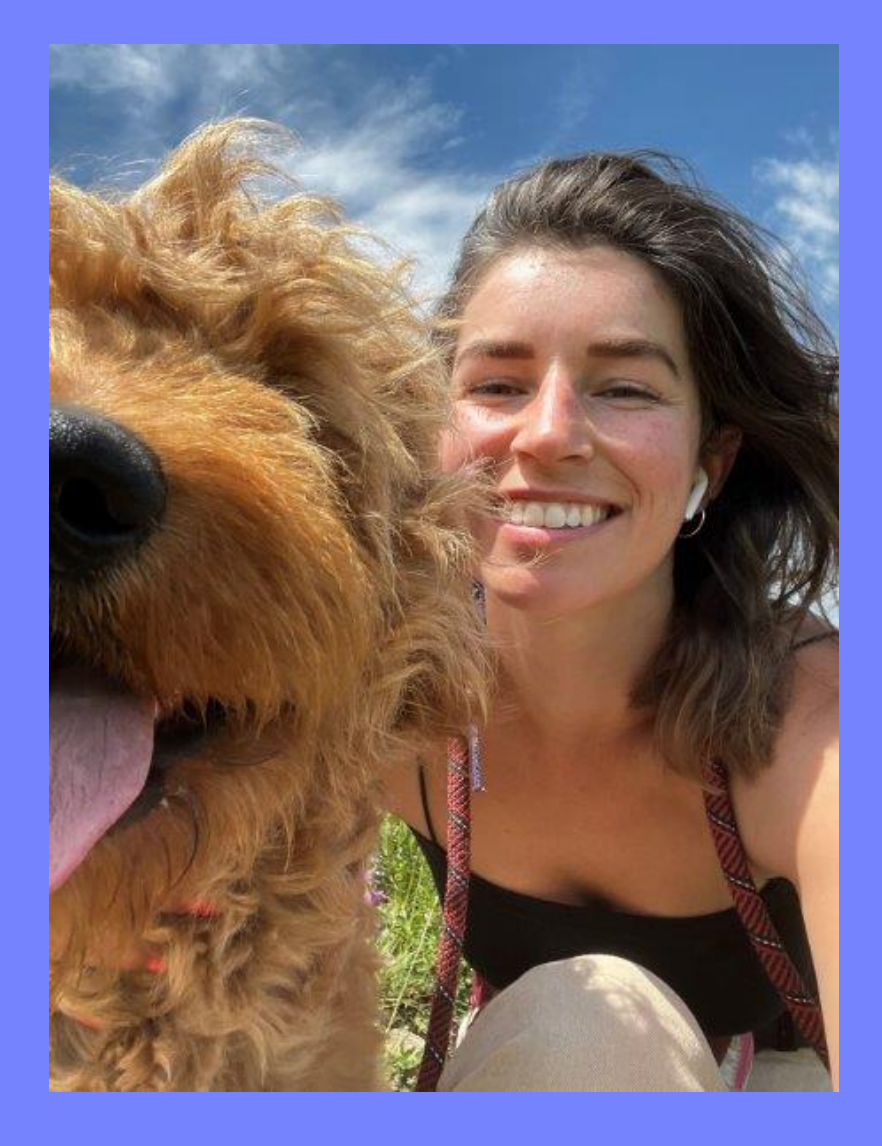

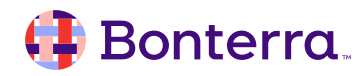

### Learning Objective

This training will cover:

- Adding Filters to Limited Data
- Adding Filters to All Data

By the end of this session, the goal is for you to understand how to effectively add filters to your limited data.

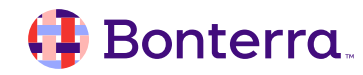

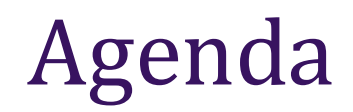

### Adding Filters

### Filtering Limited Data

Filtering All Data

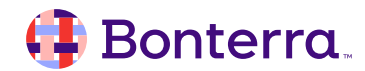

# Adding Filters with Limits

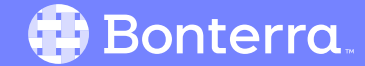

### Adding Filters

There are two ways to add a filter to a limit and your results will differ based on how you add it:

- 1. Add a filter to the main section alongside your limit
- 2. Add a filter to the limited section

| Filter Properties                                            |  |
|--------------------------------------------------------------|--|
| Rule                                                         |  |
| Select a Filter ~                                            |  |
| * indicates fields that are already included in this section |  |
| Options                                                      |  |
|                                                              |  |
|                                                              |  |
| Hidden                                                       |  |
| Global                                                       |  |
| Comparison                                                   |  |
| Delete Apply                                                 |  |

#### 🜗 Bonterra.

### Adding a Filter to Limited Data

When you add a filter to the main section of your report, you are layering that filter on top of the limited data. The results will pull solely from the limited data subset.

Filters can be:

- Date range
- Program Enrolled
- Site enrolled
- Etc.

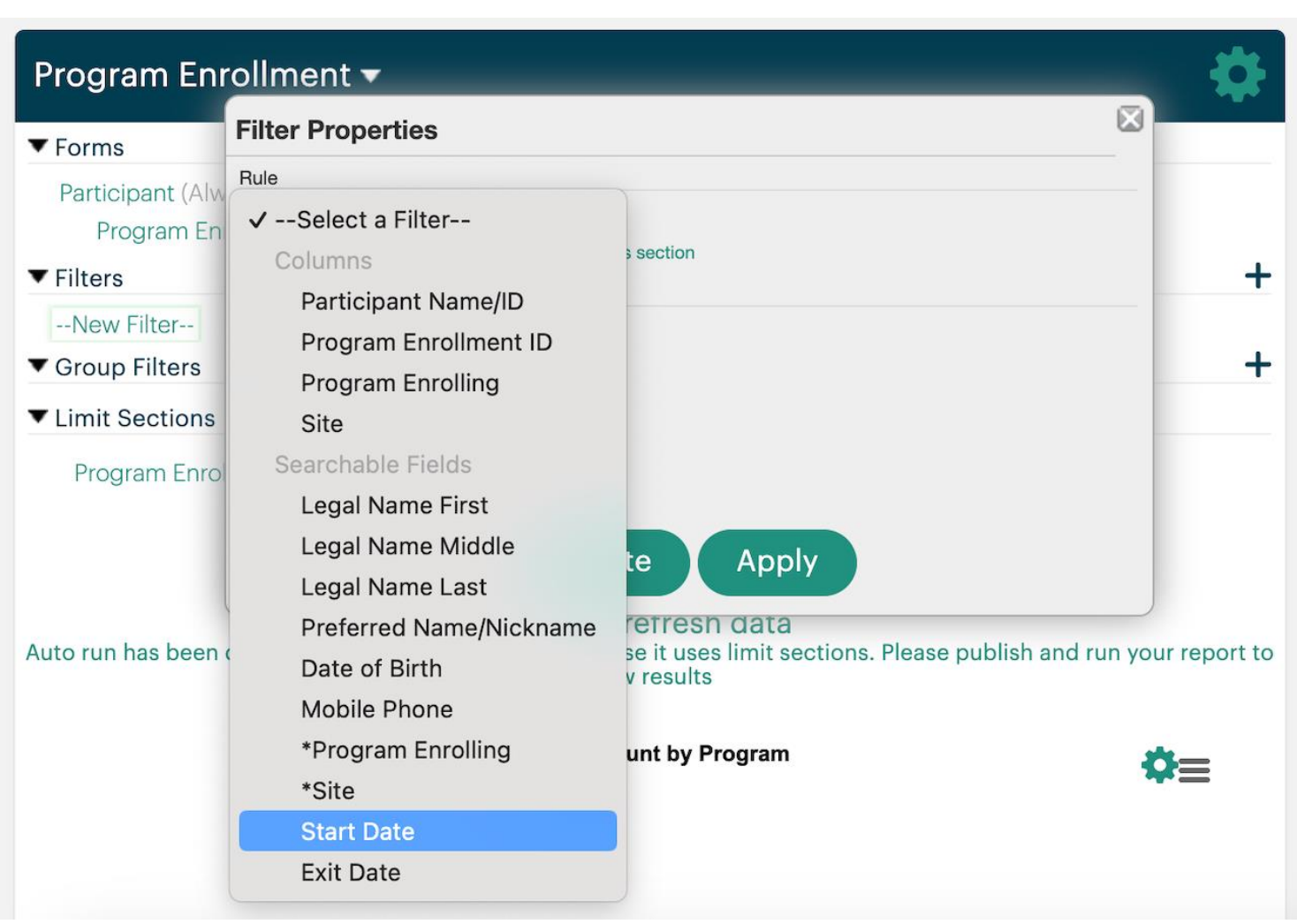

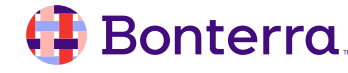

### Adding a Filter to All Data

The second way to filter these results is to add a filter below in the Limit Section

- Select Show on the Limit Section
- Unhide the section
- Add the filter to filter all data

This is applying the filter to ALL data BEFORE the limit has been applied, effectively changing the dataset that the limit can be applied to.

| Program Enrollment (Program Enrollment)  Limit Section [First Compared to the section of the section of the sec | reated] 🏠    |
|----------------------------------------------------------------------------------------------------|--------------|
| ▼ Forms                                                                                                    |              |
| Participant (Always)<br>Program Enrollment (Always)                                                                                                    |              |
| ▼ Filters                                                                                                    | <b>(1)</b> + |
| Start Date This Month                                                                                                    |              |
| ▼ Limit Sections                                                                                                    |              |
| Filter Properties                                                                                                    |              |
| Rule                                                                                                    |              |
| Start Date ~                                                                                                    |              |
| This Month ~                                                                                                    |              |
| * indicates fields that are already included in this section                                                                                                    | Row Count    |
| Leo Do( Options                                                                                                    | 1            |
|                                                                                                    | Row Count    |
| ► Leo Mo                                                                                                    | 1            |
|                                                                                                    | Row Count    |
| ► Molly W                                                                                                    | 2            |
| Companson                                                                                                    | Row Count    |
| Rashida Delete 3 Apply                                                                                                    | 2            |
|                                                                                                    |              |
| Sammy Costello (2603)                                                                                                    | Row Count    |
|                                                                                                    |              |
|                                                                                                    | Tatal Dawa   |
|                                                                                                    | 7            |
|                                                                                                    |              |

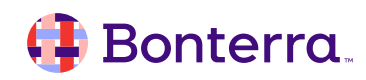

### Use Case

| Services Provided by Program -                                   | Filter Properties                                                                                                    |
|------------------------------------------------------------------|----------------------------------------------------------------------------------------------------|
| ▼ Forms                                                          | Rule                                                                                                    |
| Participant (Always)<br>Program Enrollment (Always)<br>▼ Filters | Start Date<br>Is Between<br>05/01/2024 and 05/31/2024<br>* indicates fields that are already included in this section |
| Start Date Is Between 05/01/2024 and 05/31/2024 🖋                | Options                                                                                                    |
| ▼ Group Filters                                                  |                                                                                                    |
| ▼ Limit Sections                                                 | Locked     Hidden                                                                                                    |
| Program Enrollment (Services Provided by Program) [I             | Global                                                                                                    |
| *Program Enrolling Equals Youth Services                         | Comparison Delete Apply                                                                                               |
|                                                                  | Click to refresh date                                                                                                 |

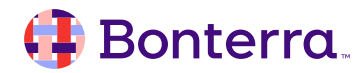

### Limited Data Results:

#### Monthly Youth Services Program Enrollments 🗸

| ▼ Forms                                                                                                    |                                           |
|----------------------------------------------------------------------------------------------------|-------------------------------------------|
| Participant                                                                                                    |                                           |
| Program Enrollment                                                                                                 |                                           |
| ▼ Filters                                                                                                    | +                                         |
| *Start Date Is Between 05/01/2024 and 05/31/2024 🖋                                                                 |                                           |
| ✓ Limit Sections                                                                                                   |                                           |
| Youth Services Enrollment - Full Data Set [First Created] Hide<br>*Program Enrolling Matches Any Of Youth Services |                                           |
| Report last rur<br>Click                                                                                           | May 29th 2024, 3:21 pm<br>to refresh data |
| ► Youth Services                                                                                                   | Percent of Total Row Count 100% 2         |
|                                                                                                    | Total Rows<br>2                           |

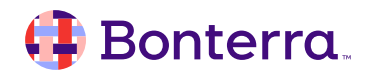

### Full Data Set:

#### Youth Services Enrollment - Full Data Set 🔻

#### Limit Section [First Created]

| ▼ Forms                                                                               |
|---------------------------------------------------------------------------------------|
| Participant                                                                           |
| Program Enrollment                                                                    |
|                                                                                       |
| ▼ Filters                                                                             |
| <ul> <li>Filters</li> <li>*Program Enrolling Matches Any Of Youth Services</li> </ul> |

#### Report last run May 29th 2024, 3:19 pm Click to refresh data

| ► Leo Dodds (2544)    | Row Count<br>2  |
|-----------------------|-----------------|
| ► Leo Morales (2586)  | Row Count<br>1  |
| ► Rashida Tray (2577) | Row Count<br>1  |
|                       | Total Rows<br>4 |

#### 🜗 Bonterra.

+

# **Additional Resources**

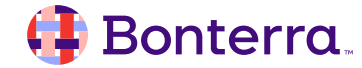

### Additional Training Opportunities

- <u>Knowledge Base</u> How-To Articles (Search Chat or Visit Online)
- <u>Bonterra Academy</u> Free Webinars & Recordings
- <u>Foundations</u> Intensive, Multiday Courses to Cover Admin Basics
- <u>Admin Labs</u> 2 Hour Live Trainings on Specific Capabilities
- <u>Private Training</u> 1:1 Sessions with Training Expert in Your Apricot (End User & Admin Topics Available)

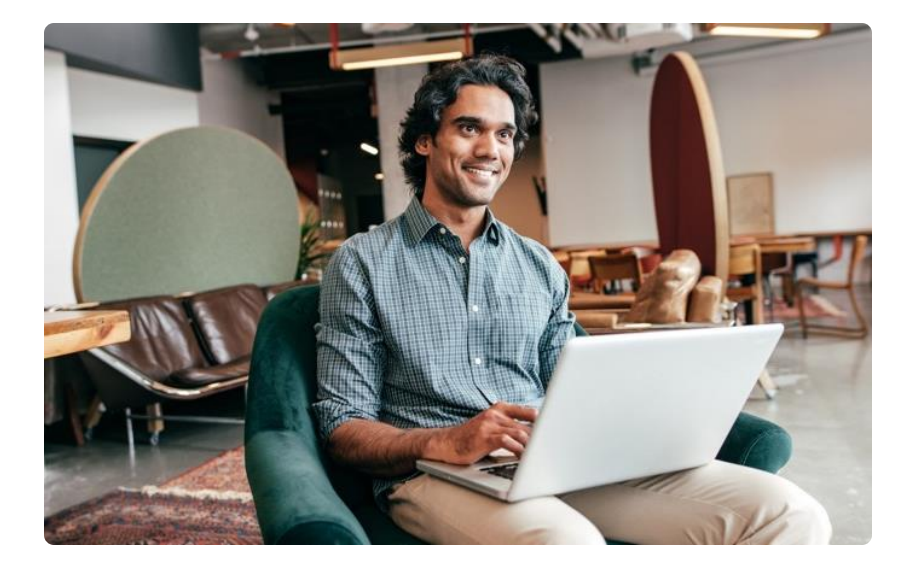

Build confidence & knowledge in our software!

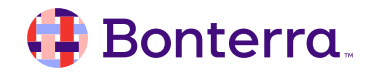

### Customer Support

## Reach out to our Customer Support Team with Questions or Concerns.

Weekdays 7am – 7pm CST via chat or through email: <u>apricot@bonterratech.com</u>

📢 Bonterra. Hi Megan 👋 How can we help? Send us a message > We typically reply in under 3 minutes Apricot Status Page 2 Search for help Q Bulletins > Document Folder Merge Tool > Apricot Foundational Webinar Course Catalog > E 5  $\bigcirc$ Home Messages Help News Powered by Intercom

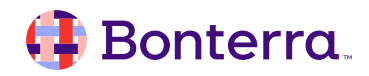

Q & A

- Ask trainer to redo a demo
- Ask real-life application questions
- Or sign off and we will see you in the next training!

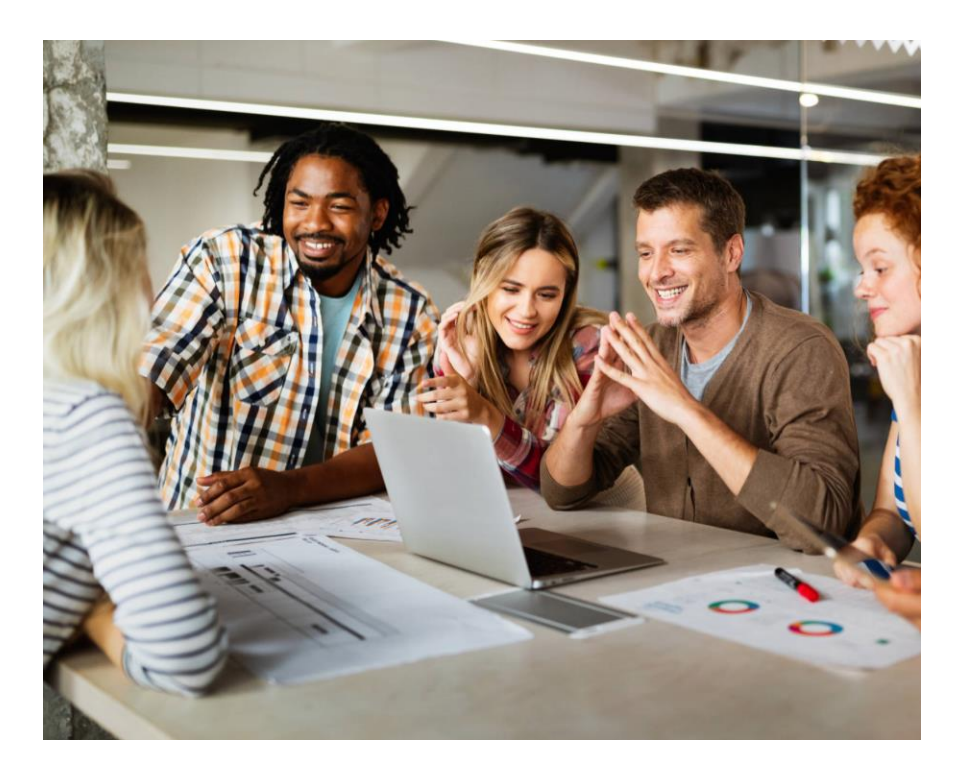

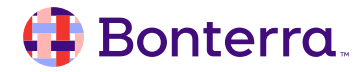

### Thank you for attending!

We hope to see you in future trainings.

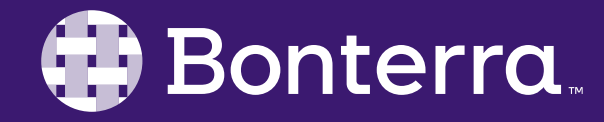